# КОРЕФ

#### Инструкция по установке программы

### 1. Требования к компьютеру

Программа КОРЕФ работает под управлением операционной системы Microsoft Windows с использованием платформы .NetFramework.

## 2. Установка КОРЕФ

Используя любой Интернет-браузер (предпочтительнее Mozilla Firefox), вызовите страницу с адресом

## http://solar.viniti.ru/update/

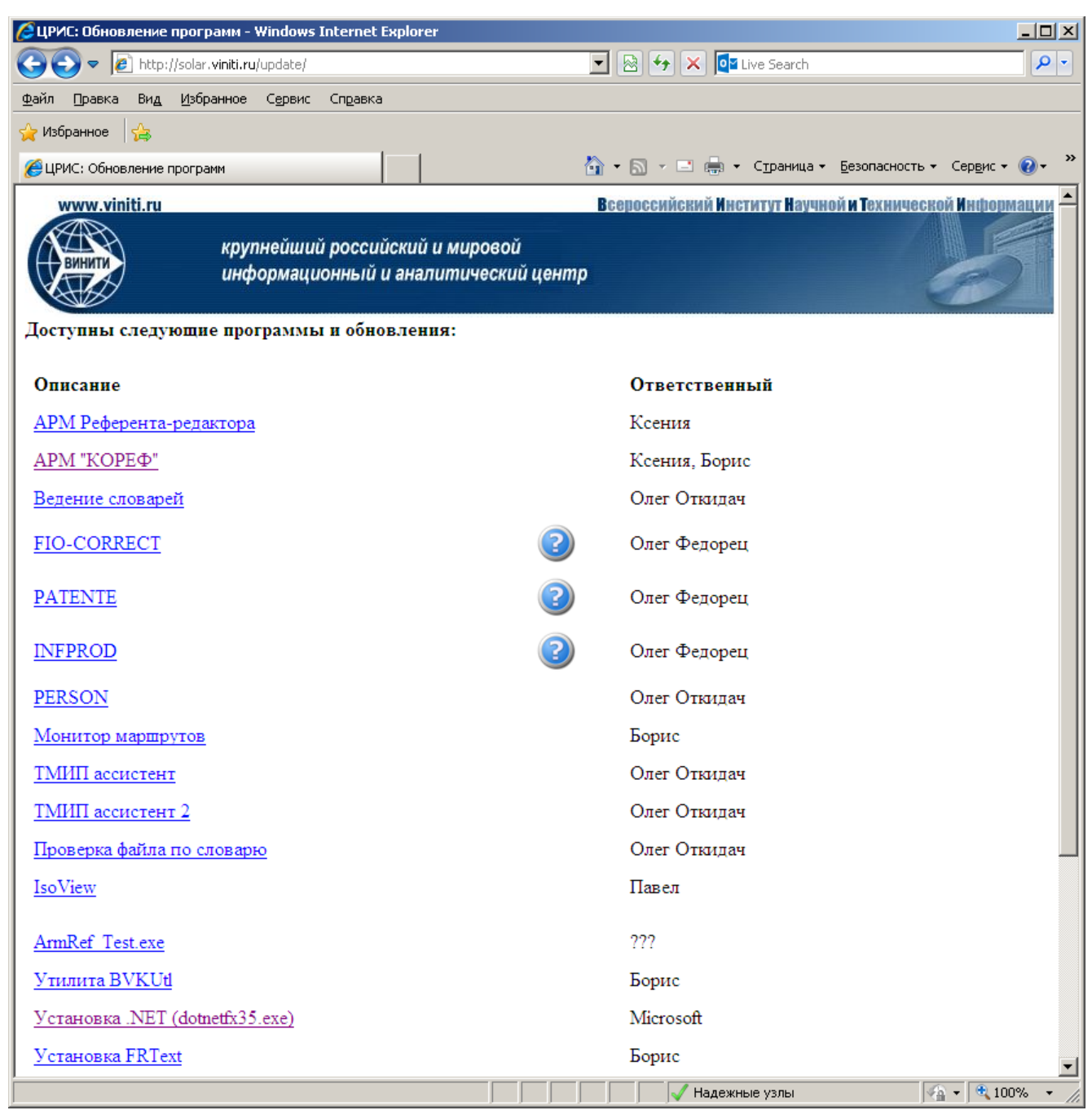

Сначала выполните установку платформы .NetFramework - по ссылке <u>Установка .NET</u> (dotnetfx35.exe)

<u>Это может занять значительное время</u> - в зависимости от имеющегося на компьютере программного обеспечения. В процессе установки следуйте подсказкам, появляющимся на экране.

После этого выполните установку приложения "КОРЕФ" - по ссылке АРМ "КОРЕФ"

| 🖉 KOPEФ - Windows Internet Explorer |         |       |                   |                 |          |           |   |  |  |     |            |         |          |        |                |           |                   |             |       |
|-------------------------------------|---------|-------|-------------------|-----------------|----------|-----------|---|--|--|-----|------------|---------|----------|--------|----------------|-----------|-------------------|-------------|-------|
| $\Theta$                            | 🕑 🗸 🚺   | http: | //solar.viniti.ru | i/update/AF     | MREF2/pu | blish.hti | m |  |  | •   | 2 🐓        | × 💽     | Live Sea | arch   |                |           |                   | <b>&gt;</b> | •     |
| <u>Ф</u> айл                        | Правка  | Вид   | <u>И</u> збранное | С <u>е</u> рвис | Справка  |           |   |  |  |     |            |         |          |        |                |           |                   |             |       |
| 🔶 Из                                | бранное |       |                   |                 |          |           |   |  |  |     |            |         |          |        |                |           |                   |             |       |
| <b>6</b> к                          | ОРЕФ    |       |                   |                 |          |           |   |  |  | ۰ 🔂 | <b>N</b> - | - 🖨     | • Стра   | ница 🔻 | <u>Б</u> езопа | асность 🔻 | Сер <u>в</u> ис • | • 📀 •       | »     |
|                                     |         |       |                   |                 |          |           |   |  |  |     |            |         |          |        |                |           |                   |             |       |
|                                     | VTNI    | TTTT  |                   |                 |          |           |   |  |  |     |            |         |          |        |                |           |                   |             |       |
|                                     |         | E A   |                   |                 |          |           |   |  |  |     |            |         |          |        |                |           |                   |             |       |
|                                     | NOP     | ΞΨ    |                   |                 |          |           |   |  |  |     |            |         |          |        |                |           |                   |             |       |
| Ι.                                  |         | won   |                   |                 |          |           |   |  |  |     |            |         |          |        |                |           |                   |             |       |
| "                                   | мя:     | KOP   | ΈΦ                |                 |          |           |   |  |  |     |            |         |          |        |                |           |                   |             |       |
| в                                   | ерсия:  | 1.17  | 7.1.7             |                 |          |           |   |  |  |     |            |         |          |        |                |           |                   |             |       |
| и                                   | здатель | VIN:  | ITI               |                 |          |           |   |  |  |     |            |         |          |        |                |           |                   |             |       |
| l n                                 | Vстано  | DIATE |                   |                 |          |           |   |  |  |     |            |         |          |        |                |           |                   |             |       |
|                                     | Jerano  | DALLD |                   |                 |          |           |   |  |  |     |            |         |          |        |                |           |                   |             | •     |
| Готово                              | )       |       |                   |                 |          |           |   |  |  |     |            | 🖊 Надеж | ные узлі | ы      |                |           | a 👻 🔍 10          | )0% -       | • //. |

Здесь нажмите на кнопку Установить

Начнется процесс установки программы на компьютер. <u>Это может занять значительное</u> <u>время</u> - в зависимости от имеющегося на компьютере программного обеспечения. В процессе установки следуйте подсказкам, появляющимся на экране.

Если все необходимые системные и прикладные программные компоненты установятся успешно, на экране появится окно идентификации пользователя:

| КОРЕФ                                           |                          |
|-------------------------------------------------|--------------------------|
| Пользователь: Пароль: Пароль: Запоминать пароль | настройка рабочего места |
| Настройка Отмена Продолжить                     |                          |

*Важно!* По умолчанию программа КОРЕФ настроена на работу в локальном режиме. *Если установка производится для работы в удаленном режиме* (с компьютера вне локальной сети

ВИНИТИ), то <u>необходимо изменить настройку</u>. Для этого, НЕ ВВОДЯ идентификатора пользователя и пароля, нажмите кнопку ["Настройка"]. На экране появится окно "Настройка":

| Настройка     | ×                      |                              |
|---------------|------------------------|------------------------------|
| Подключение:  | Удаленно               |                              |
| База:         | tbd                    | изменение режими пооключения |
| Шрифт:        | Пример текста          |                              |
| Показ ТЕХ исг | пользуя: 💿 DVI 🔿 PDF   |                              |
| Фома показа:  | Сокращенная 💌          |                              |
| Использовати  | ь новый FRTControll: 🔽 |                              |
| Использовать  | ь старую проверку: 🔲   |                              |
|               | ОК Отмена              |                              |

- здесь выберите режим подключения <u>"Удаленно"</u>
- установите флажок <u>"Использовать новый FRTControl"</u>
- нажмите на кнопку ОК ; система вернется к окну идентификации пользователя.

В окне окно идентификации пользователя введите идентификатор Пользователя и Пароль, полученные от администратора ЕТБД, и нажмите кнопку Продолжить.

Примечание 1. При вводе идентификатора и пароля необходимо следить за правильностью раскладки клавиатуры (лат/рус) и регистра (верхний/нижний).

*Примечание 2*. Работа в удаленном режиме разрешена не всем пользователям. <u>Для получе-</u> ния разрешения обратитесь к администратору <u>ЕТБД.</u>

Если при вводе идентификатора и пароля <u>допущены ошибки или (при выборе удаленного</u> <u>подключения)</u> пользователь не имеет разрешения на работу в удаленном режиме, то будет выдано следующее сообщение:

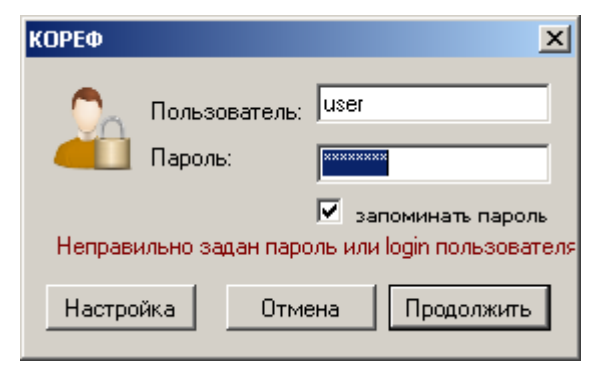

Обратитесь к администратору ЕТБД.

Установку программы нужно проводить один раз. По окончании установки программа будет настроена на работу в выбранном режиме. Все настройки сохраняются на последующие сеансы, пока не будут изменены.

Программа КОРЕФ является самообновляющейся: после запуска автоматически проверяется актуальность текущей версии, и, если обнаружено, что программа устарела, производится обновление установленной на компьютере пользователя программы:

После запуска КОРЕФ инструкции по выполнению операций над документами можно по-

лучить из "Руководства пользователя КОРЕФ", которое вызывается кнопкой

(Помощь).

#### 3. Сопутствующие программные компоненты

Возможность выполнения некоторых операций зависит от наличия на компьютере пользователя определенных прикладных программ. В частности:

- функция "Проверка орфографии" использует словарь MS Word. поэтому она будет работать, если на компьютере установлены соответствующие компоненты пакета Microsoft Office;
- функция "Визуализация LaTEX" требует, чтобы на компьютере пользователя был установлен пакет LaTEX (версия MiKTex 2.9 с определенными настройками).

Установка и настройка этих приложений НЕ ВХОДИТ в стандартный пакет установки КО-РЕФ.